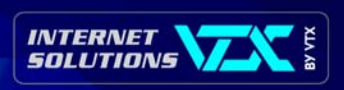

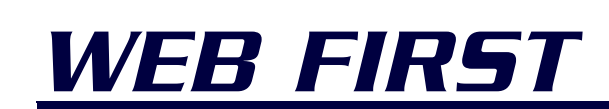

Erstellen & Verwalten von WebVitrine-Diensten

#### ANVERWANDTE INFORMATIONEN

Ziel dieses Handbuches ist es, einer mit Internet vertrauten Person die Veröffentlichung von Informationen auf einer eigenen WebSite zu ermöglichen.

#### Zusätzliche Informationen :

- <u>www.vtx.ch</u>
- info@vtx.ch
- > Tel. 0800 200 211

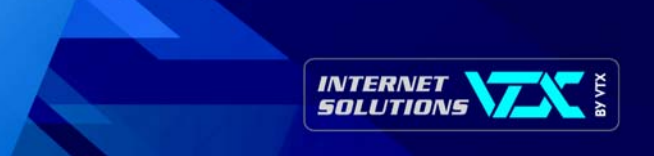

# Inhaltsverzeichnis

| Inl | naltsverzeichnis                                                                                                    | 1             |  |  |  |  |  |
|-----|----------------------------------------------------------------------------------------------------|---------------|--|--|--|--|--|
| 1.  | . Einleitung                                                                                                    |               |  |  |  |  |  |
| 2.  | 2. Struktur einer Web-Site                                                                                                  |               |  |  |  |  |  |
| 3.  | Datei-Namen                                                                                                    | <b>5</b><br>5 |  |  |  |  |  |
| 4.  | Verzeichnisse                                                                                                    | 5             |  |  |  |  |  |
| 5.  | FrontPage-Erweiterungen         •       5.1 HTML-Formular                                                                   | <b>7</b><br>7 |  |  |  |  |  |
|     | • 5.2 Zugriffs-Zähler                                                                                                    | 8             |  |  |  |  |  |
| 6.  | Erstellung       6.1 Sie erstellen den Dienst :         • 6.2 VTX erstellt den Dienst :       6.2 VTX erstellt den Dienst : | <b>9</b><br>9 |  |  |  |  |  |
| 7.  | Fern-Aktualisierung       10         •       7.1 Der Dienst wurde von Ihnen erstellt       10                               | <b>)</b>      |  |  |  |  |  |
|     | <ul> <li>7.2 Aufschaltung &amp; Aktualisierung einer mit Frontpage erstellten Site</li></ul>                                | С             |  |  |  |  |  |
|     | <ul> <li>7.3 VTX erstellt den Dienst</li></ul>                                                                              | 1             |  |  |  |  |  |
| 8.  | Software « LeechFTP » für Windows                                                                                           | <b>2</b><br>2 |  |  |  |  |  |
|     | 8.2 Anwendung der Software                                                                                                  | 2             |  |  |  |  |  |
| 9.  | Software « Transmit » für Macintosh                                                                                         | <b>5</b><br>5 |  |  |  |  |  |
|     | 9.2 Anwendung der Software                                                                                                  | 5             |  |  |  |  |  |

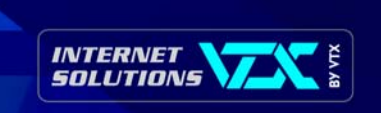

| 10. 9 | Softv<br>,  | <b>ware « CyberDuck » für Macintosh (OS X)</b><br>10.1 Software-Installation | .17<br>.17              |
|-------|-------------|------------------------------------------------------------------------------|-------------------------|
|       | •           | 10.2 Anwendung der Software                                                  | .17                     |
|       |             |                                                                              |                         |
| 11. 9 | Statis      | stiken                                                                       | 19                      |
| 11. 9 | Statis<br>, | <b>stiken</b><br>11.1 Zugang zu den Statistiken                              | <b>19</b><br>.19        |
| 11. 9 | Statis<br>, | stiken<br>11.1 Zugang zu den Statistiken<br>11.2 Daten-Auswahl               | <b>19</b><br>.19<br>.20 |

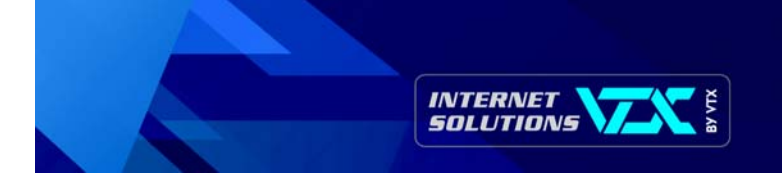

# 1. Einleitung

Ziel dieses Handbuches ist es, einer mit Internet vertrauten Person die Veröffentlichung von Informationen auf einer eigenen WebSite zu ermöglichen. Hier findet man Ratschläge zur Informations-Struktur, einfache und wiederkehrende Regeln und Tricks, aber auch Vorgehensweisen, mit denen die gängigsten Probleme vermieden werden können.

Diese Dokumentation entspricht den in HTML oder mit Hilfe von verschiedenen Editors (Golive, Dreamweaver, FrontPage, usw.) erstellten Sites.

Für alle weiteren Fragen steht Ihnen unsere HotLine auf der Nummer 0840 / 111.240 oder unter der Adresse hosting@vtx.ch zur Verfügung.

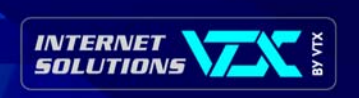

# 2. Struktur einer Web-Site

Die Struktur eines einfachen Web-Dienstes gliedert sich normalerweise wie folgt auf :

- die HomePage oder Grund-Seite, die bei Aufrufen des Dienstes erscheint
- das « Seiten »-Verzeichnis mit allen HTML-Seiten des Dienstes
- das « Bilder »-Verzeichnis mit allen Bildern des Dienstes

Im Falle eines mehrsprachigen Dienstes kann dieser gleich wie der oben beschriebene Basis-Dienst strukturiert werden, mit dem Unterschied, dass man die Struktur der Files in so viele Sub-Files unterteilen kann, wie Sprachen vorhanden sind.

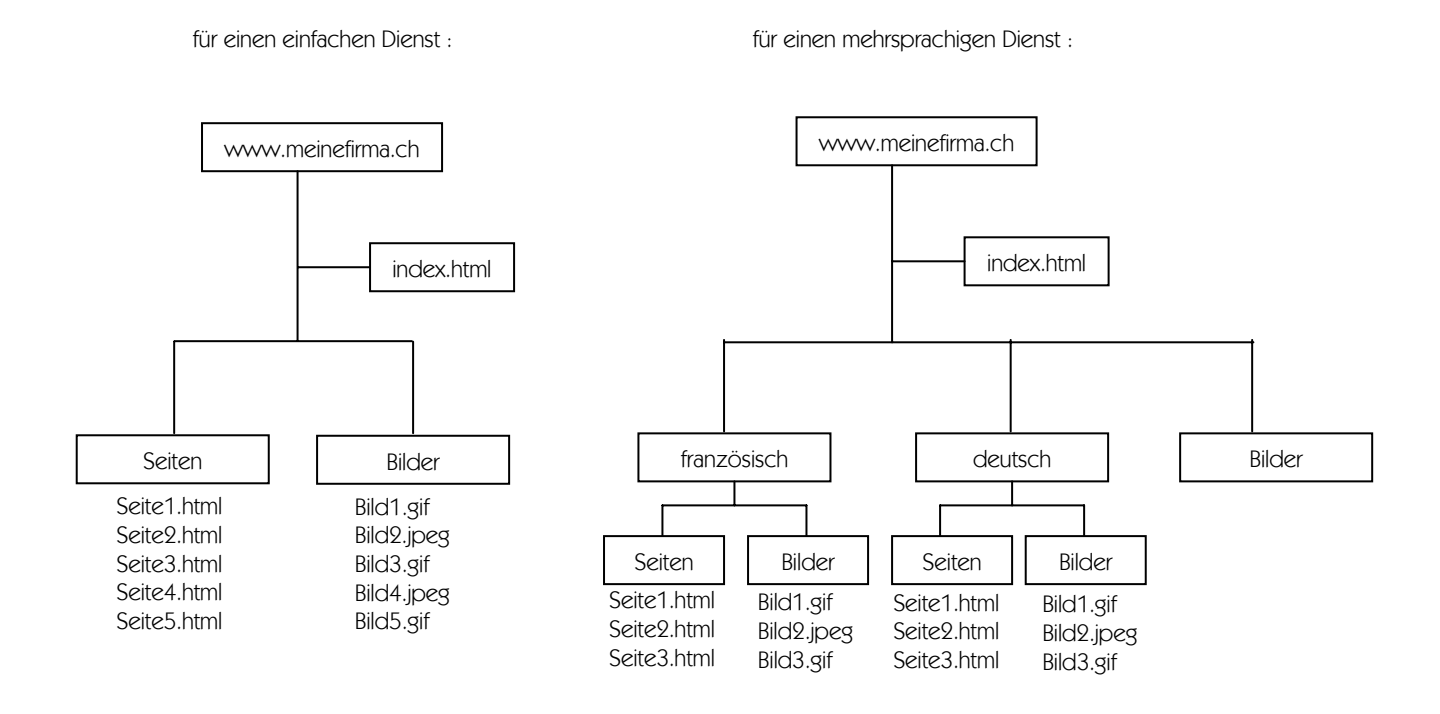

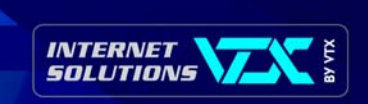

# 3. Datei-Namen

### > 3.1 HOMEPAGE

Ausser in Ausnahmefällen muss die HomePage oder Empfangs-Seite des Dienstes den Namen « index.htm » oder « default.htm » tragen. In den Sonderfällen, wo Ihre HomePage einen andern Namen trägt, bitten wir Sie um Mail-Mitteilung an die Adresse <u>hosting@vtx.ch</u>.

#### 3.2 HTML-LINKS & DATEI-NAMEN

Alle Tags mit Bezug auf ein Bild oder eine Seite müssen genau identisch sein mit den Datei-Namen; <u>es ist von grösster Wichtigkeit, Gross-</u> <u>und Kleinschreibung zu beachten !</u>

#### Das einfachste Mittel, um Probleme zu vermeiden, besteht in einer durchgehenden Kleinschreibung.

Im weiteren sind Datei-Namen mit Sonderzeichen wie Akzenten, Interpunktionszeichen oder Leerschlägen nicht zugelassen, da sie auf der Site Probleme verursachen.

Beispiel : Heisst der Name eines Bildes « BigLogo.jpg » und befindet es sich im « Bilder »-Verzeichnis, muss im Tag die entsprechende Grossund Kleinschreibung beachtet werden : <IMG SRC= "Bilder/BigLogo.jpg>.

Wir empfehlen Ihnen also die Verwendung von « biglogo.jpg » anstelle von « BigLogo.jpg », um jeglichen Fehler auszuschliessen.

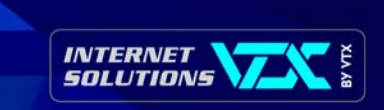

# 4. Verzeichnisse

Um die Bilder und die HTML-Seiten auseinanderzuhalten und die Verwaltung des Dienstes zu vereinfachen, ist es vorzuziehen, abgegrenzte Verzeichnisse gemäss oben beschriebener Struktur zu erstellen.

Ruft man ein Bild oder eine andere Seite in der Struktur des Dienstes auf, soll man keinen absoluten Pfad gebrauchen, wie z.B. : « http://www.meindienst.ch/name » des Bildes oder der Seite.

Absolute Pfade sollten nur für das Aufrufen externer Sites benutzt werden (z.B. : www.apple.com, www.epfl.ch, usw.).

Die Seiten des « Seiten »-Verzeichnisses, die auf Bilder zurückgreifen, zeigen einen relativen Pfad des Typs : « .../Bilder/Bildname ».

Diese Schreibweise symbolisiert das Ansteigen um ein Niveau und das anschliessende Absteigen im « Bilder »-Verzeichnis. Enthält der Web-Dienst nur einige wenige Seiten, können Bilder und Seiten ohne weiteres im gleichen Verzeichnis zusammengefasst werden.

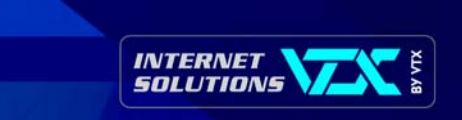

## 5. FrontPage-Erweiterungen

#### 5.1 HTML-FORMULAR

Ihre Site wird mit Hilfe von FrontPage erstellt und verwaltet ; die interaktiven Formulare können mit dieser Software kreiert werden. Es besteht eine Vorlage, die Sie verwenden und gemäss Ihren Bedürfnissen abändern können. Sie können auch von einer leeren Seite ausgehen und Ihre Felder mit Hilfe des Menüs « Einfügen » - Option « Formulare » platzieren, dann den Typ des Feldes wählen.

| Informations Formular                |                                                                                                    |
|--------------------------------------|----------------------------------------------------------------------------------------------------|
| Firma                                | Formulareigenschaften                                                                                         |
| Vorname                              | Ergebnisse speichern                                                                                          |
| Name       Adresse                   | E-Mail-Adresse:                                                                                               |
| Ort                                  | <ul> <li>Datenbank</li> <li>Anderer Empfänger Benutzerdefiniertes ISAPI-, NSAPI-, CGI- oder ASP-Sk</li> </ul> |
| Telefon Fay                          | Formulareigenschaften                                                                                         |
| Senden Sie mir bitte Ihre Preisliste | Zielframe:                                                                                                    |
| Formular senden Formular löschen     |                                                                                                    |

Sobald alle Felder auf Ihrer Seite platziert sind, genügt es, mit der rechten Maustaste auf die Schaltfläche « Formular senden » zu klicken und « Formulareigenschaften » anzuwählen :

Um das Formular per Mail zu verschicken, muss man nur die E-mail-Adresse der Person, die das Formular erhalten soll, ins Feld « E-Mail-Adresse » eingeben.

Man kann auch den Titel des Formulars unter « Formularname » angeben. Enthält Ihre Site mehrere Formulare, wissen Sie auf diese Weise immer gleich, welches Formular Sie soeben erhalten.

FrontPage bietet weitere Funktionalitäten, namentlich betreffend das Mail-Format sowie den Namen der Seite, welche nach dem Formular-Versand angezeigt werden muss.

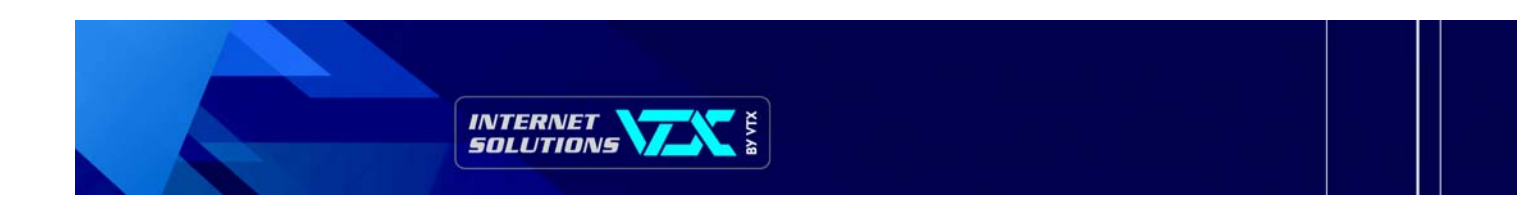

### **5.2 ZUGRIFFS-ZÄHLER**

Der Zähler erlaubt es, zu wissen, wie oft eine Seite aufgerufen wurde. Für gewöhnlich wird der Zähler auf der HomePage « default.htm » oder « index.htm » angebracht.

Bei FrontPage kann der Zähler mit Hilfe des Menüs « Einfügen », dann « Webkomponente » und « Zugriffszähler » eingesetzt werden.

| Eigenschaften für Zugriffszähler 🛛 🔀   |
|----------------------------------------|
| Stil des Zählers                       |
| O 1 2 3 4 5 6 7 8 9                    |
| 0123456789                             |
| C 0123456789                           |
| C 0123456789                           |
| 0 <b>3 12 3 4 5 6 7 8 7</b>            |
| C Benutzerdefiniertes Bild: custom.gif |
| 🔽 Zähler zurücksetzen auf 🛛            |
| Eeste Ziffernanzahl 5                  |
| OK Abbrechen                           |

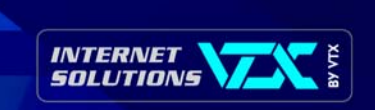

# 6. Erstellung

#### 6.1 SIE ERSTELLEN DEN DIENST :

- Überprüfen Sie, ob alle Datei-Namen korrekt in den HTML-Seiten vermerkt sind und ob Sie nur relative Pfade zum Aufrufen anderer HTML-Seiten oder Bilder verwenden, ausser für externe Links.
- Vergessen Sie nicht, dass eine Mehrheit von Benutzern per Modem angeschlossen sind ; das Herunterladen dauert also ziemlich lang. Stellen Sie sicher, dass Ihre Bilder nicht mehr als ein paar Kbytes umfassen (max. 20–30 Kbytes), ausser in Ausnahmefällen (Ganz-Bilder), welche auch mal mehrere Hundert Kbytes umfassen können. Verwenden Sie in diesem präzisen Fall eher das JPEG-Format, das Ihnen eine viel bessere Komprimierung des Bildes erlaubt als das GIF-Format.
- Achten Sie darauf, dass die HomePage (« index.html » oder « home.html ») so « leicht » wie möglich bleibt (max. 50-80 Kbytes). Da dies für die Besucher die « Einsteige »-Seite ist, werden sie den Dienst wieder verlassen, bevor sie das Inhaltsverzeichnis zur Kenntnis genommen haben, wenn sie auf deren Erscheinen zu lange warten müssen.
- Verwenden Sie Frames, sollten Sie vermeiden, dass Ihr Dienst zu einer russischen Puppe wird : ein Fenster im Fenster im Fenster usw.

#### ▶ 6.2 VTX ERSTELLT DEN DIENST :

Um den Informations-Transfer zu erleichtern, empfehlen wir Ihnen die Verwendung folgender Formate :

Bilder : Logos und Bilder, die im Web-Dienst erscheinen müssen :

Format : Vektoriell (« EPS » oder « Adobe Illustrator » oder « Freehand »)

Bitmap (TIF, TGA, Pict, BMP 24bits usw.)

auf Photo-Papier (wird durch uns gescannt)

Texte : für alle Texte mit Ausnahme von Tabellen und andern Sonderfunktionen (Formulare)

Format : Quark X-Press (möglichst Ketten-Blöcke)

Word Mac oder PC (formattierter Text ohne Sonderzeichen)

ASCII (fortlaufender Text, Abschnitte durch jeweils eine Leerzeile getrennt)

Von uns häufig verwendete Hilfen : Syquest 135Mb (formattiert für Mac oder PC), Zip 100Mb + 250Mb (formattiert für Mac oder PC), 3-1/2"-Disketten (formattiert für Mac oder PC) und CD Rom für Mac oder PC.

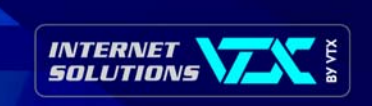

# 7. Fern-Aktualisierung

Sie können die Informationen Ihres Web-Dienstes jederzeit aktualisieren.

Dazu müssen Sie sich erst einloggen und sich als Verwalter ausweisen. Danach geht die Aktualisierung durch Datei-Transfer von Ihrer Maschine zum Server vor sich.

Sinngemäss können Sie auch die Gesamtheit der den Benutzern präsentierten Daten auf Ihren Lokal-Computer zurückholen. Sie werden mit der Lokalversion Ihres Dienstes arbeiten und darauf die gewünschten Änderungen anbringen.

Die Transfers werden mit Hilfe des FTP-Protokolls (File Transfer Protocol) durchgeführt. Für Windows oder Mac bereitstehende FTP-Tools gestalten diese so leicht wie möglich.

Bei Änderungsabsicht können Sie entscheiden, ob Sie nur die davon betroffenen Seiten oder den ganzen Dienst transferieren wollen.

Sorgen Sie auf jeden Fall dafür, dass die Online-Version mit derjenigen auf Ihrem PC identisch ist.

### 7.1 DER DIENST WURDE VON IHNEN ERSTELLT

Haben Sie die Site selber erstellt und wünschen sie nun aufzuschalten, benützen Sie bitte die LeechFTP- (Windows), Transmit- (Mac OS 8 & 9) oder CyberDuck-Software (Mac OS X) ; für mehr Informationen bitte die folgenden Kapitel beachten.

Wenn Sie die gewünschten Seiten geändert haben, transferieren Sie diese einfach, indem Sie darauf achten, sie in den richtigen Verzeichnissen einzureihen.

#### ▶ 7.2 AUFSCHALTUNG & AKTUALISIERUNG EINER MIT FRONTPAGE ERSTELLTEN SITE

Wurde Ihr Dienst mit FrontPage realisiert, geschieht die Aufschaltung nicht mittels FTP, sondern direkt von der FrontPage-Software aus.

- unter FrontPage die Site aufmachen ;
- Menü « Datei », « Web öffnen » ;
- als Site-Adresse den Namen der Site so angeben : <u>http://www.meinefirma.ch</u>;
- auf die Schaltfläche « Öffnen » klicken ;
- die Benutzer-ID und das Passwort zu Ihrem Site eingeben.

Für Aktualisierungen ist das Vorgehen das gleiche, wobei nicht alle Seiten neu publiziert werden müssen, sondern nur die abgeänderten.

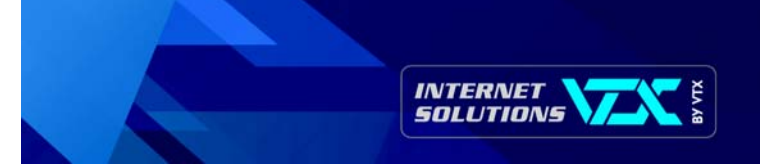

#### > 7.3 VTX ERSTELLT DEN DIENST

Wenn Ihr Internet-Service durch VTX erstellt wurde, raten wir Ihnen, vor jeder Änderung eine Gesamtkopie auf Ihrer Festplatte mit Hilfe der Software LeechFTP (Windows), Transmit (Mac OS 8 & 9) oder CyberDuck (Mac OS X) anzulegen ; für weitere Informationen siehe folgende Kapitel.

Anschliessend werden die Seiten, auf denen Sie etwas ändern wollen, mit einem HTML-Publisher auf Ihrem eigenen PC bearbeitet.

Nun verschieben Sie die geänderten Seiten von Ihrer Festplatte auf den Server.

Achtung : Es ist unumgänglich, die Gross-/Kleinschreibung zwischen den Namen Ihrer Dateien und den Links auf den diesbezüglichen HTML-Seiten genau zu beachten (Links auf Bilder, andere Seiten, usw.) und keine Sonderzeichen, wie Akzente, Leerschläge und Interpunktionszeichen zu verwenden.

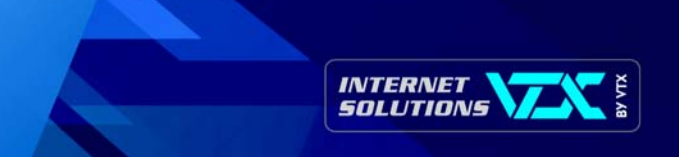

# 8. Software « LeechFTP » für Windows

Installation & Anwendung der Software « LeechFTP » für Windows

#### 8.1 SOFTWARE-INSTALLATION (ENGLISCH)

- auf « <u>ftp://ftp.vtx.ch/</u> » gehen ;
- Software und PC bestimmen ;
- die Datei « Iftp13.zip » aus der Rubrik « Utilitaires » herunterladen ;
- Dekomprimieren Sie die Datei auf Ihrem Desktop ; Sie haben nun ein Dossier « Iftp13 ».
- Im dekomprimierten Dossier « Iftp13 » klicken Sie nun auf « setup.exe », um die Installation zu starten.
- Die Installation wird grundsätzlich von « C:\Program Files\LeechFTP » aus durchgeführt ; verändern Sie bitte nichts daran.

Sobald das Programm installiert ist, können Sie die vorgängig heruntergeladene und dekomprimierte Datei löschen, da sie nicht mehr gebraucht wird.

#### 8.2 ANWENDUNG DER SOFTWARE

- die Internet-Verbindung aufbauen ;
- die LeechFTP-Software öffnen :

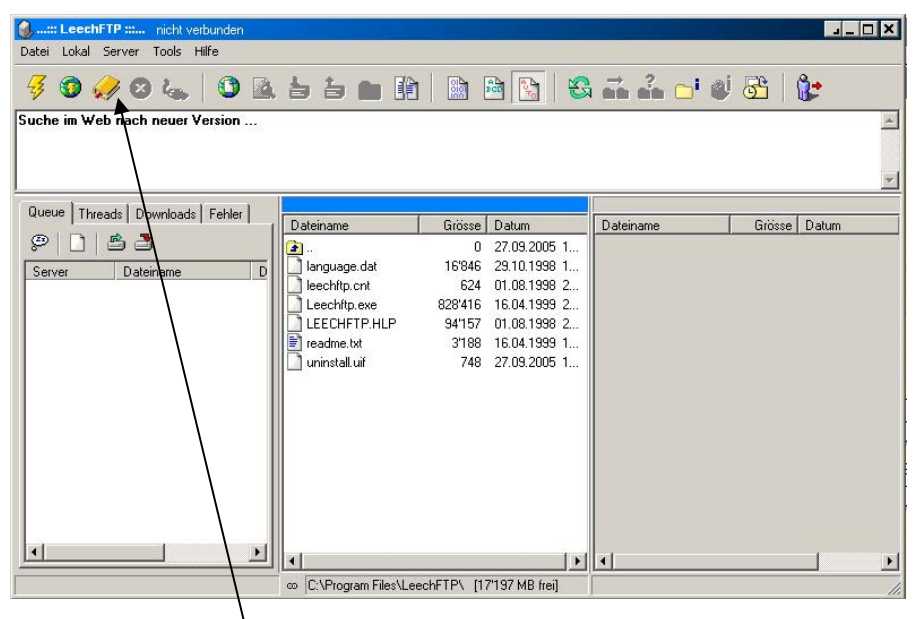

auf das Buch (« Bookmarks zeigen ») klicken

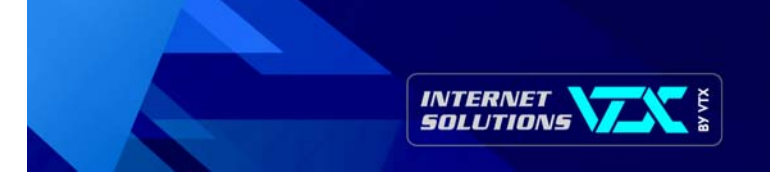

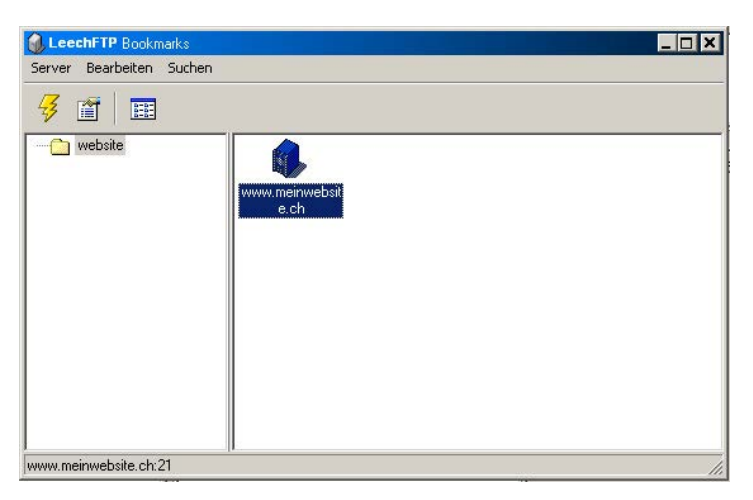

unter « Bearbeiten -> Dossier hinzufügen » ein neues Dossier erstellen (mindestens ein Dossier ist nötig, um darin Bookmarks zu erstellen) ; kreieren Sie jetzt ein neues Bookmark unter « Bearbeiten -> Bookmark hinzufügen »

| Host oder URL:          | P <u>o</u> rt:    |
|-------------------------|-------------------|
| www.meinwebsite.ch      | 21                |
| <u>B</u> enutzername:   | Passwort:         |
| meinbenutzername        | ********          |
| Start Verz. auf Server: |                   |
| /web                    |                   |
| Persönlicher Login      | C Anonymous Login |

• Abschliessend füllen Sie die Felder wie folgt aus :

Host oder URL :Name des Dienstes in der Form www.meinedomain.ch oder IP-Adresse, die Ihnen folgendermassen zugeteilt<br/>wurde : 212.147.xxx.xxxPort :normalerweise Port 21 oder jener, der Ihnen angegeben wurdeBenutzername :Benutzername Ihres FTP-KontosPasswort :Passwort Ihres FTP-KontosStart Verz. auf Server :geben Sie « /web » in dieses Feld ein ; wählen Sie « Persönlicher Login »

- klicken Sie auf die Schaltfläche « OK » ;
- doppelklicken Sie auf die Ikone Ihrer FTP-Verbindung, um auf den Server zuzugreifen.

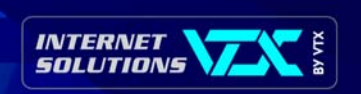

Im LeechFTP-Hauptfenster sehen Sie gegenwärtig links die laufenden Transit-Vorgänge, in der Mitte Ihre Iokalen Dateien, und rechts die externen Dateien (auf dem FTP-Server). Sie können Dateien vom Iokalen zum externen Speicher oder umgekehrt durch « Drag-'n-Drop » (anklicken & ziehen) mit Ihrer Maustaste verschieben.

Um mehrere Dateien gleichzeitig auszuwählen : sind sie aneinandergereiht, brauchen Sie nur die erste und die letzte mit der Maus anzuklicken, während Sie «û » (Umschaltung Gross-/Kleinschreibung) gedrückt halten. Ist die Reihenfolge unterbrochen, klicken Sie die erste Datei an und halten dann die « Ctrl »-Taste (Control) gedrückt, währenddem Sie die übrigen Dateien einzeln auswählen.

Die Bedeutung der Ikonen am obern Rand des Fensters :

| Verbindungsaufnahme (Blitz) :        | öffnet das Fenster für den Aufbau der FTP-Verbindung (wird nicht als Bookmark gespeichert) |
|--------------------------------------|--------------------------------------------------------------------------------------------|
| Schnell-Verb. Quick Connect (Erde) : | erstellt eine Verbindung mit der URL als einzigem Parameter                                |
| Bookmarks (Buch) :                   | öffnet die Liste Ihrer gespeicherten FTP-Verbindungen                                      |
| Login abbrechen (Kreuz) :            | unterbricht die Ausweisung beim Server                                                     |
| Verbindung unterbrechen (Stecker) :  | stoppt die gegenwärtige Verbindung                                                         |

Mit einem Klick auf die rechte Maustaste ins Fenster mit den lokalen oder in jenes mit den externen Dateien erhalten Sie Zugang zu den klassischen Optionen (Erstellung oder Wechsel eines Dossiers), und mit einem ebensolchen Klick auf eine Datei bekommen Sie Zugang zu deren Optionen (Löschen, Herunterladen, Umbenennen).

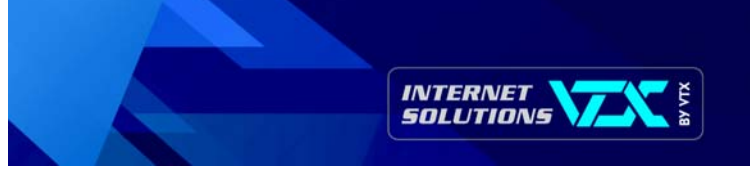

# 9. Software « Transmit » für Macintosh

Installation und Anwendung der Software « Transmit » für Macintosh (OS 8 & OS 9)

#### 9.1 SOFTWARE-INSTALLATION

- auf die Adresse « <u>www.panic.com/transmit</u> » gehen ;
- das Installations-Programm f
  ür « Transmit 3.0.2 » herunterladen ;
- das Installations-Programm auf Ihrem PC öffnen.

#### 9.2 ANWENDUNG DER SOFTWARE

die Internet-Verbindung aufbauen

das Menü « FILE -> NEW CONNECTION » wählen – dann Ihre Angaben wie folgt eintragen :

|                       | Untit       | led 🛛 🛛 🖻                                                                                             |
|-----------------------|-------------|----------------------------------------------------------------------------------------------------|
| 🕥 mysite 🗢            |             |                                                                                                    |
| Name                  | Size 🛓      |                                                                                                    |
|                       |             | Please Login to a Server  Address:  www.mysite.ch Username:  User Password:  enemo Directory: Connect |
|                       | your stuff. | their stuff.                                                                                          |
| Show More Information |             | Idle.                                                                                                 |

#### Anwendung

- auf «<- » klicken, um Dateien zu Ihnen her zu verschieben
- auf «-> » klicken, um Dateien zum Server hin zu verschieben, oder « Drag-'n-Drop » vom Desktop des Mac ins Fenster « Transmit. »

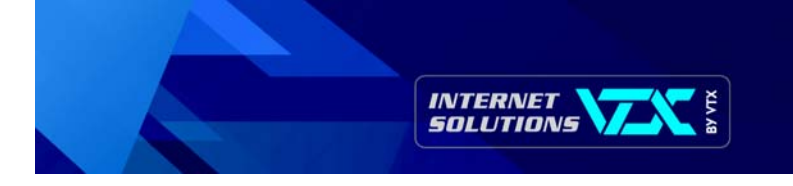

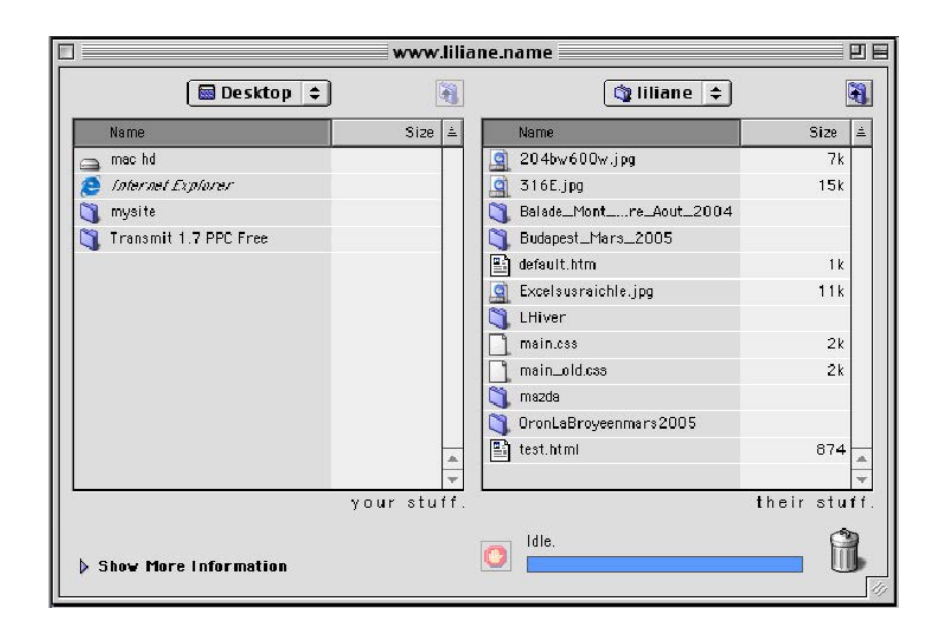

Um Ihre Daten nur einmal erfassen zu müssen, klicken Sie auf die durch einen Pfeil gekennzeichnete Ikone im folgenden Schema und wählen « Add a logo ».

| Name<br>Name<br>Distures<br>Txt | Size ≜      | Please Login to a Server    |
|---------------------------------|-------------|-----------------------------|
|                                 |             | Address: www.mysite.ch      |
|                                 |             | Username: User<br>Password: |
|                                 | your stuff. | their stuff                 |

Durch Klick auf die genannte Ikone können Sie sich in Zukunft direkt mit dem richtigen Zielort verbinden.

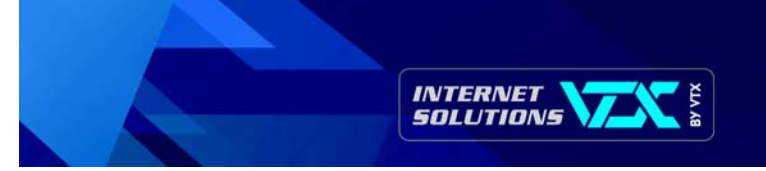

# 10. Software « CyberDuck » für Macintosh (05 X)

Installation Anwendung der Software « CyberDuck » pour Macintosh (OS X)

#### > 10.1 SOFTWARE-INSTALLATION

- auf <u>http://cyberduck.ch/</u> gehen ;
- die Software herunterladen ;
- die Software an dem von Ihnen gewählten Ort auf dem Mac installieren.

#### 10.2 ANWENDUNG DER SOFTWARE

die Internet-Verbindung aufbauen ;

auf « neue Verbindung » klicken und dann Ihre Angaben wie folgt eintragen :

|               | FTP (Unverschlüsselte Verbindung)      |
|---------------|----------------------------------------|
|               | ftp://username@www.domain.ch:21//web   |
| Server:       | www.domain.ch Port: 21                 |
| Pfad:         | /web                                   |
| Benutzername: | username                               |
| Passwort:     |                                        |
|               | 🗹 Zum Schlüsselbund hinzufügen         |
|               | Anonymer Login                         |
|               | Public Key Authentifizierung verwenden |
|               | Kein privater Schlüssel ausgewählt     |
| Verbindungsm  | Passiv                                 |
| Zeichenkodier | UTF-8                                  |

Vergessen Sie nicht, das externe Verzeichnis mit «/web » zu präzisieren.

Kreuzen Sie das Feld « Zum Schlüsselbund hinzufügen » an, um Ihre Angaben nicht bei jeder Verbindungsaufnahme wiederholen zu müssen.

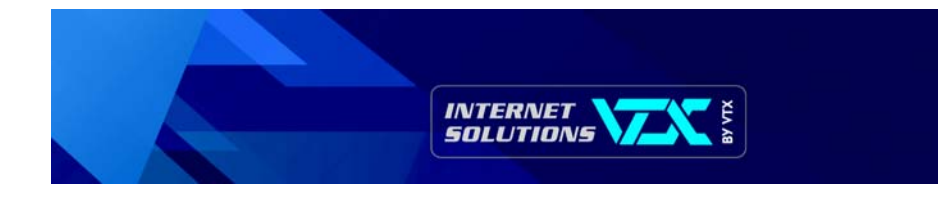

#### Anwendung

Sie verwenden « CyberDuck » wie ein Fenster, das die auf dem externen Server abgelegten Dateien enthält.

| Cyberduck 2.5                            | 0                                                                                |
|------------------------------------------|----------------------------------------------------------------------------------|
|                                          |                                                                                  |
| k Connect Aktion Aktualisieren Editieren | Trennen                                                                          |
| ;)[                                      | <u>م</u>                                                                         |
| A Grösse Änderungsdatum                  |                                                                                  |
|                                          |                                                                                  |
|                                          |                                                                                  |
|                                          |                                                                                  |
|                                          |                                                                                  |
|                                          |                                                                                  |
|                                          |                                                                                  |
|                                          |                                                                                  |
|                                          |                                                                                  |
|                                          |                                                                                  |
|                                          |                                                                                  |
|                                          |                                                                                  |
|                                          | Cyberduck 2.5<br>Connect Aktion Aktualisieren Editieren<br>Grösse Anderungsdatum |

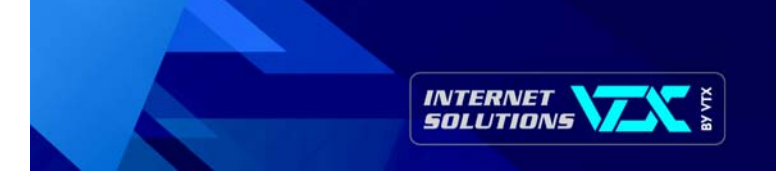

## 11. Statistiken

## 11.1 ZUGANG ZU DEN STATISTIKEN

Die Statistiken werden vom AWSTATS-Programm verwaltet und können durch Eingabe der URL für « IhreWebsite/stats » abgerufen werden (z.B. : « <u>www.Domain-Name.xxx/stats</u> »)

Anschliessend geben Sie « User » und « Password » ein, wobei diese generell die gleichen wie für die Auffrischung Ihrer Site benutzten sind.

Folgende Seite wird angezeigt :

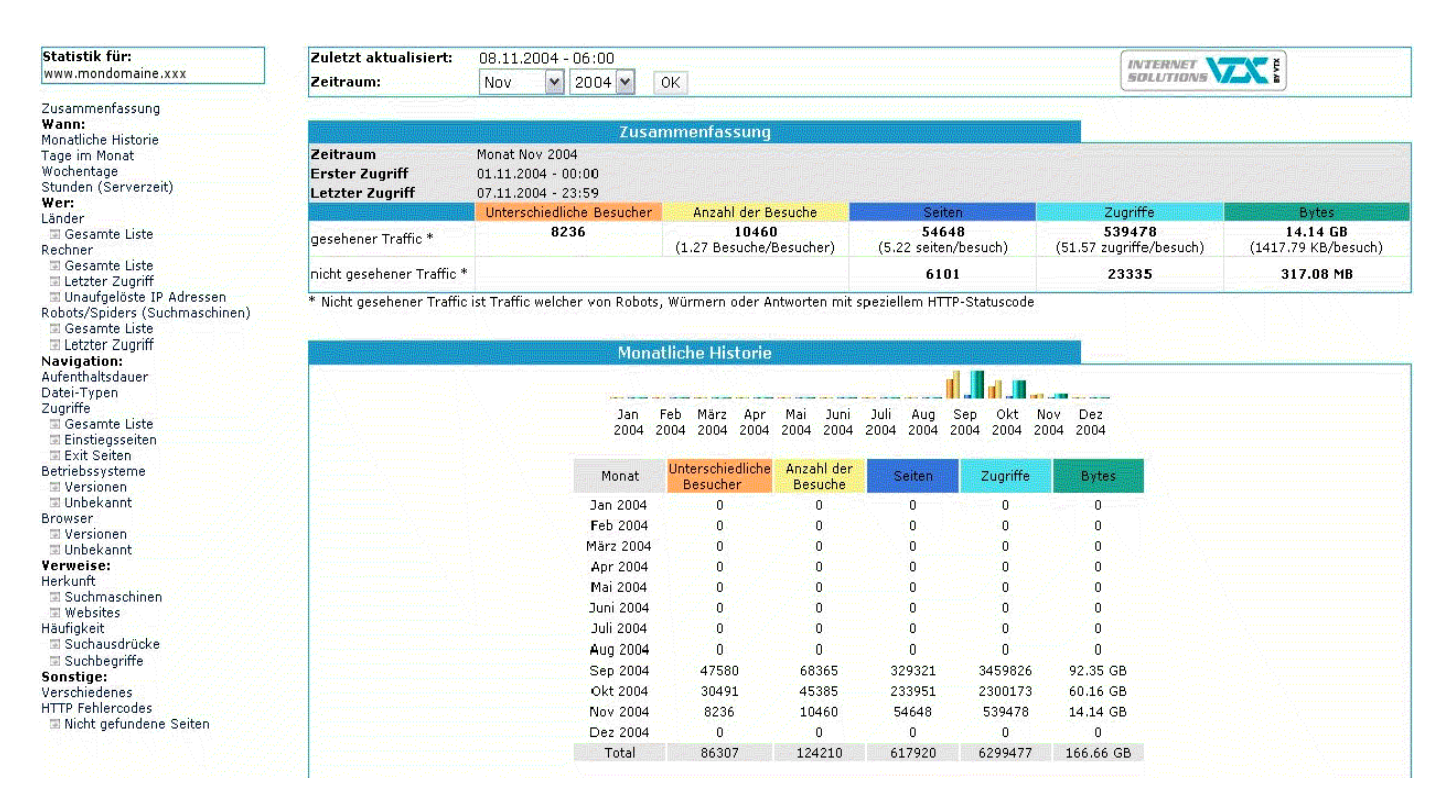

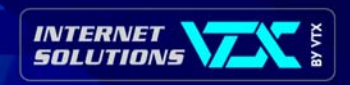

### 11.2 DATEN-AUSWAHL

Wollen Sie eine präzise Periode analysieren, so wählen Sie diese aus und klicken auf «OK».

| Zuletzt aktualisiert: | 08.11.2004 - 06:00 | INTERNET      |
|-----------------------|--------------------|---------------|
| Zeitraum:             | Okt 🔽 2004 🖌 OK    | SOLUTIONS VAL |

### 11.3 DARSTELLUNG DER ERGEBNISSE

Diese Tafeln geben Ihnen eine Gesamt-Übersicht über die Anzahl Besuche (« Hits ») auf Ihrer Website in der fraglichen Periode.

- Anzahl « Unterschiedliche Besucher » = Anzahl Einzel-Gäste (IP-Adressen)
- Anzahl « Anzahl der Besuche » = jede Ankunft eines Besuchers zur Einsicht einer Seite, der sich nicht in den letzten 60 Minuten eingeloggt hat
- Anzahl « Seiten » = Gesamtzahl aller besuchten Seiten
- Anzahl « Zugriffe » = Zahl der Besuche auf Seiten, Abbildungen oder Dateien oder deren Herunterladens durch Besucher (« Hits »)
- « Bytes » = Total der während der Besuche auf den Seiten heruntergeladenen Bytes

| Zusammenfassung                               |                                                            |                                  |                                |                                           |                                        |  |
|-----------------------------------------------|------------------------------------------------------------|----------------------------------|--------------------------------|-------------------------------------------|----------------------------------------|--|
| Zeitraum<br>Erster Zugriff<br>Letzter Zugriff | Monat Okt 2004<br>01.10.2004 - 00:00<br>31.10.2004 - 23:59 |                                  |                                |                                           |                                        |  |
|                                               | Unterschiedliche<br>Besucher                               | Anzahl der Besuche               | Seiten                         | Zugriffe                                  | Bytes                                  |  |
| gesehener<br>Traffic *                        | 30491                                                      | 45385<br>(1.48 Besuche/Besucher) | 233951<br>(5.15 seiten/besuch) | <b>2300173</b><br>(50.68 zugriffe/besuch) | <b>60.16 GB</b><br>(1389.94 KB/besuch) |  |
| nicht gesehener<br>Traffic *                  |                                                            |                                  | 26927                          | 85271                                     | 793.57 MB                              |  |

\* Nicht gesehener Traffic ist Traffic welcher von Robots, Würmern oder Antworten mit speziellem HTTP-Statuscode herrührt

### Monats-Überblick :

|             | <b>Monatliche Hi</b>           | storie                |                       |                            |                   |
|-------------|--------------------------------|-----------------------|-----------------------|----------------------------|-------------------|
|             |                                |                       |                       | <b></b>                    |                   |
| Jan<br>2004 | Feb März Apr<br>2004 2004 2004 | Mai Juni<br>2004 2004 | Juli Aug<br>2004 2004 | Sep Okt No<br>2004 2004 20 | ov Dez<br>04 2004 |
| Monat       | Unterschiedliche<br>Besucher   | Anzahl der<br>Besuche | Seiten                | Zugriffe                   | Bytes             |
| Jan 2004    | 0                              | 0                     | 0                     |                            | 0                 |
| Feb 2004    | 0                              | 0                     | 0                     | 0                          | 0                 |
| März 2004   | 0                              | 0                     | 0                     | 0                          | 0                 |
| Apr 2004    | 0                              | 0                     | 0                     | 0                          | 0                 |
| Mai 2004    | 0                              | 0                     | 0                     | 0                          | 0                 |
| Juni 2004   | 0                              | 0                     | 0                     | 0                          | 0                 |
| Juli 2004   | 0                              | 0                     | 0                     | 0                          | 0                 |
| Aug 2004    | 0                              | 0                     | 0                     | 0                          | 0                 |
| Sep 2004    | 47580                          | 68365                 | 329321                | 3459826                    | 92.35 GB          |
| Okt 2004    | 30491                          | 45385                 | 233951                | 2300173                    | 60.16 GB          |
| Nov 2004    | 8236                           | 10460                 | 54648                 | 539478                     | 14.14 GB          |
| Dez 2004    | 0                              | 0                     | 0                     | 0                          | 0                 |
| Total       | 86307                          | 124210                | 617920                | 6299477                    | 166.66 GB         |

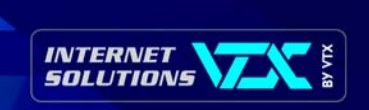

## Tages-Überblick / Monat :

|                                                     | Tage i                             | im Monat                           |                                    |                                    |                                |                         |              |
|-----------------------------------------------------|------------------------------------|------------------------------------|------------------------------------|------------------------------------|--------------------------------|-------------------------|--------------|
| L <b>I LI</b> LI LI LI LI LI                        | uuuuu                              | n la la cata                       | Ոսսես                              |                                    | աստ                            | uuu                     |              |
| 01 02 03 04 05 06 07<br>Okt Okt Okt Okt Okt Okt Okt | 08 09 10 11 1<br>Oki Oki Oki Oki O | .2 13 14 15 1<br>Iki Oki Oki Oki O | 6 17 18 19 20<br>KI OKI OKI OKI OK | ) 21 22 23 24<br>1 Okt Okt Okt Okt | 25 26 27 28<br>Oki Oki Oki Oki | 29 30 31<br>Oki Oki Oki | Durchschnitt |
|                                                     | -                                  | Anzahl der                         | 1140                               |                                    |                                |                         |              |
|                                                     | lag                                | Besuche                            | Seiten                             | Zugriffe                           | Bytes                          |                         |              |
|                                                     | 01.10.2004                         | 1675                               | 9118                               | 88036                              | 2.30 GB                        |                         |              |
|                                                     | 02.10.2004                         | 1493                               | 8642                               | 81995                              | 2.11 GB                        |                         |              |
|                                                     | 03.10.2004                         | 1532                               | 8615                               | 81436                              | 2.08 GB                        |                         |              |
|                                                     | 04.10.2004                         | 0                                  | 0                                  | 0                                  | 0                              |                         |              |
|                                                     | 05.10.2004                         | 1544                               | 7845                               | 80306                              | 2.08 GB                        |                         |              |
|                                                     | 06.10.2004                         | 1475                               | 7831                               | 77375                              | 1.99 GB                        |                         |              |
|                                                     | 07.10.2004                         | 1513                               | 7599                               | 75757                              | 1.93 GB                        |                         |              |
|                                                     | 08.10.2004                         | 1625                               | 8902                               | 87005                              | 2.29 GB                        |                         |              |
|                                                     | 09.10.2004                         | 1491                               | 8595                               | 83580                              | 2.16 GB                        |                         |              |
|                                                     | 10.10.2004                         | 1582                               | 7889                               | 75246                              | 1.92 GB                        |                         |              |
|                                                     | 11.10.2004                         | 1756                               | 9444                               | 94027                              | 2.49 GB                        |                         |              |
|                                                     | 12.10.2004                         | 1547                               | 7034                               | 68872                              | 1.77 GB                        |                         |              |
|                                                     | 13.10.2004                         | 1615                               | 8186                               | 80281                              | 2.12 GB                        |                         |              |
|                                                     | 14.10.2004                         | 1567                               | 7122                               | 69992                              | 1.85 GB                        |                         |              |
|                                                     | 15.10.2004                         | 1411                               | 8190                               | 80917                              | 2.14 GB                        |                         |              |
|                                                     | 16.10.2004                         | 1437                               | 8626                               | 86068                              | 2.19 GB                        |                         |              |
|                                                     | 17.10.2004                         | 1497                               | 7931                               | 78275                              | 2.02 GB                        |                         |              |
|                                                     | 18.10.2004                         | 1513                               | 7585                               | 75601                              | 1.95 GB                        |                         |              |
|                                                     | 19.10.2004                         | 1611                               | 6762                               | 69076                              | 1.81 GB                        |                         |              |
|                                                     | 20.10.2004                         | 1531                               | 8474                               | 78910                              | 2.16 GB                        |                         |              |
|                                                     | 21.10.2004                         | 1585                               | 7504                               | 71454                              | 1.90 GB                        |                         |              |
|                                                     | 22.10.2004                         | 1529                               | 6929                               | 71918                              | 1.88 GB                        |                         |              |
|                                                     | 23 10 2004                         | 1357                               | 6625                               | 66771                              | 1.72 GB                        |                         |              |
|                                                     | 24 10 2004                         | 1395                               | 8523                               | 78354                              | 2.09 GB                        |                         |              |
|                                                     | 25 10 2004                         | 1505                               | 7240                               | 72543                              | 1.85 GB                        |                         |              |
|                                                     | 26 10 2004                         | 1481                               | 7218                               | 71289                              | 1.86 GB                        |                         |              |
|                                                     | 27 10 2004                         | 1542                               | 7525                               | 75773                              | 2.05 GB                        |                         |              |
|                                                     | 28 10 2004                         | 1405                               | 5983                               | 61421                              | 1.57 GB                        |                         |              |
|                                                     | 20.10.2004                         | 1328                               | 6011                               | 66856                              | 1.37 GB                        |                         |              |
|                                                     | 30 10 2004                         | 1276                               | 6974                               | 71127                              | 1.99 GB                        |                         |              |
|                                                     | 31 10 2004                         | 1547                               | 8120                               | 70012                              | 210 CB                         |                         |              |
|                                                     | Durobsobsitt                       | 1464 02                            | 7546.91                            | 74100 12                           | 2.19 GD                        |                         |              |
|                                                     | Tatal                              | 1404.03                            | /340.01                            | 74199.13                           | 1.94 GD                        |                         |              |
|                                                     | lotal                              | 45385                              | 233951                             | 2300173                            | 60.16 GB                       |                         |              |

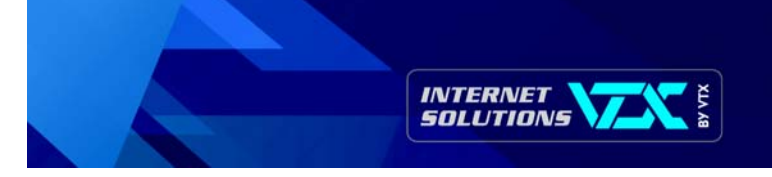

## Tages-Überblick / Woche :

| Wochen | tage       |             |         |
|--------|------------|-------------|---------|
|        | Mo Di Mi [ | Do Fr Sa So |         |
| Tag    | Seiten     | Zugriffe    | Bytes   |
| Mo     | 6067.25    | 60542.75    | 1.57 GB |
| Di     | 7214.75    | 72385.75    | 1.88 GB |
| Mi     | 8004       | 78084.75    | 2.08 GB |
| Do     | 7052       | 69656       | 1.82 GB |
| Fr     | 8010       | 78946.40    | 2.08 GB |
| Sa     | 7892.40    | 77908.20    | 2.02 GB |
| So     | 8217.40    | 78644.60    | 2.06 GB |

## Überblick pro Stunde :

| landa na hada na hada na hada na hada na hada na hada na hada na hada na hada na hada na hada na hada na hada n | stu            | nuen (serv | (erzent)                  |                         |                   | A. C. Deell Loons |            |
|----------------------------------------------------------------------------------------------------|----------------|------------|---------------------------|-------------------------|-------------------|-------------------|------------|
| 0 1<br>• •                                                                                                    | 2 3 4<br>• • • | 567<br>••• | 8 9 10 11<br>9 <b>3</b> 9 | 12 13 14 15<br>• • • •  | 16 17 18<br>• • • | 19 20 21<br>• • • | 22 23<br>• |
| Stunden<br>(Serverzeit)                                                                                         | Seiten         | Zugriffe   | Bytes                     | Stunden<br>(Serverzeit) | Seiten            | Zugriffe          | Bytes      |
| 00                                                                                                    | 8461           | 79843      | 2.12 GB                   | 12                      | 9352              | 91219             | 2.28 GB    |
| 01                                                                                                    | 9093           | 89856      | 2.44 GB                   | 13                      | 11844             | 114248            | 2.95 GB    |
| 02                                                                                                    | 7990           | 79371      | 2.08 GB                   | 14                      | 13823             | 134472            | 3.44 GB    |
| 03                                                                                                    | 6764           | 68623      | 1.78 GB                   | 15                      | 12558             | 130358            | 3.43 GB    |
| 04                                                                                                    | 6398           | 61787      | 1.61 GB                   | 16                      | 13700             | 135022            | 3.56 GB    |
| 05                                                                                                    | 5958           | 60238      | 1.57 GB                   | 17                      | 14203             | 143696            | 3.80 GB    |
| 06                                                                                                    | 6576           | 64745      | 1.72 GB                   | 18                      | 13501             | 135589            | 3.59 GB    |
| 07                                                                                                    | 6581           | 62856      | 1.57 GB                   | 19                      | 13974             | 137107            | 3.57 GB    |
| 08                                                                                                    | 6132           | 60168      | 1.49 GB                   | 20                      | 13777             | 133677            | 3.64 GB    |
| 09                                                                                                    | 7057           | 68117      | 1.71 GB                   | 21                      | 10953             | 108954            | 2.96 GB    |
| 10                                                                                                    | 7493           | 73330      | 1.86 GB                   | 22                      | 9297              | 91851             | 2.41 GB    |
|                                                                                                    | 0007           | 04757      | 2 11 CB                   |                         | 05.94             | 00280             | 2.47 CB    |

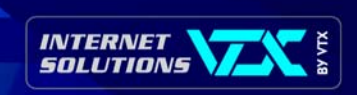

### Herkunftsländer der Besucher auf Ihrer Website :

|   | Domains     | s/Länd | er der Bes | ucher (Top | 10) - Gesa |
|---|-------------|--------|------------|------------|------------|
|   | Domains/Lä  | nder   | Seiten     | Zugriffe   | Bytes      |
|   | Network     | net    | 65667      | 658528     | 17.39 GB   |
|   | Commercial  | com    | 35728      | 342396     | 9.16 GB    |
| ? | Unbekannt   | ip     | 31516      | 297496     | 7.58 GB    |
| - | Netherlands | nl     | 14479      | 159151     | 4.28 GB    |
|   | Japan       | jр     | 11889      | 105241     | 2.49 GB    |
| · | Mexico      | mx     | 6949       | 67307      | 1.77 GB    |
|   | France      | fr     | 6220       | 63481      | 1.61 GB    |
|   | Italy       | it     | 5588       | 56360      | 1.55 GB    |
|   | Belgium     | be     | 4849       | 50727      | 1.23 GB    |
|   | Germany     | de     | 4476       | 46394      | 1.18 GB    |
|   | Sonstige    |        | 46590      | 453092     | 11.92 GB   |

### Verbindungsquelle :

| Rechner (Top 10) – Gesamte Liste – Letzter Zugriff<br>Adressen                                                     |        |          |           |                    |
|----------------------------------------------------------------------------------------------------|--------|----------|-----------|--------------------|
| Rechner : 38724 Bekannte, 5355 Unbekannte (IP konnte nicht<br>aufgelöst werden ) - 30491 Unterschiedliche Besucher | Seiten | Zugriffe | Bytes     | Letzter Zugriff    |
| i220-108-6-131.s02.a001.ap.plala.or.jp                                                                             | 1146   | 13037    | 215.21 MB | 30.10.2004 - 17:00 |
| 80.58.41.45.proxycache.rima-tde.net                                                                                | 1126   | 11103    | 186.89 MB | 31.10.2004 - 12:02 |
| usen-221x248x86x41.ap-us01.usen.ad.jp                                                                              | 747    | 2149     | 87.54 MB  | 20.10.2004 - 01:24 |
| yahoobb219040174078.bbtec.net                                                                                      | 736    | 3365     | 114.46 MB | 16.10.2004 - 07:37 |
| b04-601b.kn.vutbr.cz                                                                                               | 686    | 5410     | 198.54 MB | 24.10.2004 - 15:53 |
| dsl026.iae.nl                                                                                                    | 606    | 8173     | 105.49 MB | 29.10.2004 - 21:39 |
| cp37360-a.roose1.nb.home.nl                                                                                        | 574    | 1608     | 36.99 MB  | 31.10.2004 - 12:08 |
| b04-601a.kn.vutbr.cz                                                                                               | 570    | 5436     | 193.95 MB | 31.10.2004 - 16:54 |
| 216.239.39.5                                                                                                    | 506    | 506      | 3.73 MB   | 31.10.2004 - 11:41 |
| cache211.156ce.maxonline.com.sg                                                                                    | 473    | 2632     | 86.63 MB  | 30.10.2004 - 15:46 |
| Sonstige                                                                                                    | 226781 | 2246754  | 58.96 GB  |                    |

Anzahl der Ihre Site besuchenden « Robots » oder « Spiders » (Besuchsautomaten, die Sites zum Zweck der Indexierung, der statistischen Erhebung oder Kontrolle betreffend ihrer Verfügbarkeit scannen) :

### Robots/Spiders (Suchmaschinen) (Top 10) - Gesamte Liste - Letzter

| Zugriff                               |          |           |                    |
|---------------------------------------|----------|-----------|--------------------|
| 24 Zugriffe durch Suchmaschinen*      | Zugriffe | Bytes     | Letzter Zugriff    |
| Googlebot                             | 3487     | 126.28 MB | 31.10.2004 - 17:47 |
| Unknown robot (identified by 'crawl') | 1993     | 21.78 MB  | 31.10.2004 - 23:26 |
| SpiderMan                             | 1243     | 7.98 MB   | 31.10.2004 - 03:18 |
| MSNBot                                | 991      | 5.77 MB   | 31.10.2004 - 01:49 |
| Alexa (IA Archiver)                   | 692      | 16.29 MB  | 31.10.2004 - 08:23 |
| InternetSeer                          | 647      | 388.40 KB | 31.10.2004 - 23:41 |
| Inktomi Slurp                         | 639      | 2.58 MB   | 31.10.2004 - 23:05 |
| AskJeeves                             | 440      | 3.21 MB   | 29.10.2004 - 23:48 |
| MSIECrawler                           | 339      | 2.52 MB   | 30.10.2004 - 22:06 |
| ZealBot                               | 265      | 1.73 MB   | 31.10.2004 - 11:30 |
| Sonstige                              | 689      | 8.89 MB   |                    |

\* Die Robots die hier angezeigt werden zeigen Treffer oder Traffic welchen Besucher "nicht gesehen" haben und sind in den übrigen Diagrammen nicht enthalten.

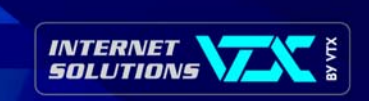

### Durchschnittliche Aufenthaltszeit der Besucher auf Ihrer Website :

|           | Aufenthaltsdauer                                |                       |         |
|-----------|-------------------------------------------------|-----------------------|---------|
|           | Anzahl der Besuche: 45385 - Durchschnitt: 289 s | Anzahl der<br>Besuche | Prozent |
| 0s-30s    |                                                 | 27205                 | 59.9 %  |
| 30s-2mn   |                                                 | 5395                  | 11.8 %  |
| 2mn-5mn   |                                                 | 4110                  | 9 %     |
| 5mn-15mn  |                                                 | 4623                  | 10.1 %  |
| 15mn-30mn |                                                 | 2012                  | 4.4 %   |
| 30mn-1h   |                                                 | 1525                  | 3,3 %   |
| 1h+       |                                                 | 515                   | 1.1 %   |

## Von Ihrer Site heruntergeladene Datei-Typen :

|   |       | Datei-Typen                |          |         |           |         |
|---|-------|----------------------------|----------|---------|-----------|---------|
|   |       | Datei-Typen                | Zugriffe | Prozent | Bytes     | Prozent |
| 5 | jpg   | Image                      | 1345274  | 58.4 %  | 57.30 GB  | 95.2 %  |
| 6 | gif   | Image                      | 655333   | 28.4 %  | 1.17 GB   | 1.9 %   |
|   | htm   | HTML or XML static page    | 233821   | 10.1 %  | 1.43 GB   | 2.3 %   |
| - | class |                            | 65614    | 2.8 %   | 266.85 MB | 0.4 %   |
|   | jar   |                            | 128      | 0%      | 2.00 MB   | 0 %     |
| - | html  | HTML or XML static page    | 2        | 0%      | 3.88 KB   | 0%      |
|   | CSS   | Cascading Style Sheet file | 1        | 0 %     | 0         | 0 %     |

### Hitparade der meistbesuchten Seiten auf Ihrer Website :

| Seiten-URL (Top :              | 1 <b>0) -</b> Ge | samte Liste 😑          | Einstiegsseiten | - Exit Sei  | iten |
|--------------------------------|------------------|------------------------|-----------------|-------------|------|
| 423 Unterschiedliche<br>Seiten | Zugriffe         | durchschnitt.<br>Größe | Einstiegsseiten | Exit Seiten |      |
| /                              | 22196            | 7.88 KB                | 13388           | 6983        |      |
| /carly_patterson_1.htm         | 7413             | 5.51 KB                | 3459            | 2452        |      |
| /carly_patterson_2.htm         | 7161             | 4.94 KB                | 3004            | 3263        |      |
| /gymnasts_a_to_z.htm           | 6761             | 26.80 KB               | 460             | 690         | 1    |
| /catalina_ponor.htm            | 5150             | 5.42 KB                | 2852            | 2230        |      |
| /sofronie_olympics.htm         | 3938             | 3.66 KB                | 216             | 506         | 5    |
| /cheng_fei_olympics.htm        | 3292             | 3.72 KB                | 211             | 455         |      |
| /pavlovaolympics.htm           | 3144             | 3.71 KB                | 111             | 369         | -    |
| /courtney_kupets.htm           | 3123             | 5.61 KB                | 1411            | 1237        | -    |
| /khorkinaolympics.htm          | 2914             | 3.75 KB                | 110             | 406         | -    |
| Sonstige                       | 168859           | 5.74 KB                | 20163           | 26794       |      |

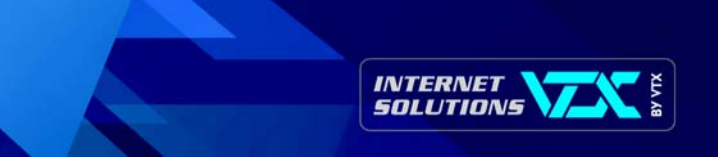

### Von Ihren Besuchern verwendete Betriebssysteme :

|    | Betriebssysteme (Top 10) – Gesamte Liste/Versionen – Unbekannt |          |         |
|----|----------------------------------------------------------------|----------|---------|
|    | Betriebssysteme                                                | Zugriffe | Prozent |
| -  | Windows                                                        | 2181119  | 94.8 %  |
| ?  | Unbekannt                                                      | 55489    | 2.4 %   |
| 4  | Macintosh                                                      | 52857    | 2.2 %   |
| 0  | Linux                                                          | 8856     | 0.3 %   |
| -  | WebTV                                                          | 1213     | 0 %     |
| -  | Sun Solaris                                                    | 251      | 0 %     |
|    | RISC OS                                                        | 220      | 0 %     |
| 43 | HP Unix                                                        | 87       | 0 %     |
| F  | FreeBSD                                                        | 30       | 0 %     |
| U  | Unknown Unix system                                            | 22       | 0 %     |
|    | Sonstige                                                       | 29       | 0 %     |

### Zum Betrachten Ihrer Website verwendete Browser :

|   | Browser (Top 10) - Gesamte Liste/Versionen - Unbekannt |         |          |         |
|---|--------------------------------------------------------|---------|----------|---------|
|   | Browser                                                | Grabber | Zugriffe | Prozent |
| 6 | MS Internet Explorer                                   | Nein    | 2040384  | 88.7 %  |
| N | Netscape                                               | Nein    | 62514    | 2.7 %   |
| ۲ | FireFox                                                | Nein    | 58989    | 2.5 %   |
|   | Mozilla                                                | Nein    | 45641    | 1.9 %   |
| 9 | Unbekannt                                              | ?       | 29271    | 1.2 %   |
| ۲ | Safari                                                 | Nein    | 23503    | 1%      |
| Q | Opera                                                  | Nein    | 23220    | 1 %     |
| • | TelePort Pro                                           | Ja      | 10848    | 0.4 %   |
| 1 | Firebird (Old FireFox)                                 | Nein    | 1615     | 0%      |
| K | Konqueror                                              | Nein    | 1402     | 0%      |
|   | Sonstige                                               |         | 2786     | 0.1 %   |

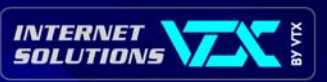

URL und Suchmaschinen, über die die Besucher vor Ankunft auf Ihrer Website kamen ; da deren Namen angegeben sind, können Sie daraus ableiten, ob Ihre Site in den wichtigsten Suchmaschinen verzeichnet ist :

|                                                                        | Woh           | er die Besucher | kamen          |                  |          |         |        |        |
|------------------------------------------------------------------------|---------------|-----------------|----------------|------------------|----------|---------|--------|--------|
| Herkunft                                                               |               |                 | Seiten         | Prozent          | Zugriffe | Prozent |        |        |
| Direkter Zugriff/Bookmarks                                             |               |                 |                | 41829            | 54.9 %   | 315388  | 75.3 % |        |
| Links aus einer News Gr                                                | uppe          |                 |                |                  |          |         |        |        |
| Links von einer Internet-Suchmaschine - Gesamte Liste                  |               |                 | 26058          | 34.2 %           | 32818    | 7.8 %   |        |        |
| - Google                                                               | <b>1</b> 1669 | 12458           |                |                  |          |         |        |        |
| - Google (Images)                                                      | 8357          | 12461           |                |                  |          |         |        |        |
| - Yahoo                                                                | 3530          | 4587            |                |                  |          |         |        |        |
| - MSN                                                                  | 860           | 1439            |                |                  |          |         |        |        |
| - AltaVista                                                            | 282           | 296             |                |                  |          |         |        |        |
| - Ask Jeeves                                                           | 263           | 274             |                |                  |          |         |        |        |
| - AOL                                                                  | 225           | 248             |                |                  |          |         |        |        |
| - Unknown search engines                                               | 194           | 225             |                |                  |          |         |        |        |
| - Netscape                                                             | 148           | 160             |                |                  |          |         |        |        |
| - Virgilio                                                             | 62            | 84              |                |                  |          |         |        |        |
| - Sonstige                                                             | 468           | 586             |                |                  |          |         |        |        |
| Links von einer externe                                                | n Seit        | e (keine Suchma | schinen) - Ges | amte             | 7930     | 10.4 %  | 69834  | 16.6 % |
| Liste                                                                  |               |                 |                |                  |          |         |        |        |
| - http://216.239.39.104/tra                                            | anslate       | e_c             | 401            | 4879             |          |         |        |        |
| -                                                                      |               |                 |                | 269              |          |         |        |        |
| http://www.starpulse.com/Athletes/Patterson,_Carly/Pictures/           |               |                 | /Pictures/     |                  |          |         |        |        |
| - http://216.239.37.104/translate_c                                    |               | 263             | 3865           |                  |          |         |        |        |
| - http://www.celebrity-<br>link.com/c114/showcelebrity_category/d-1141 |               |                 | 174            | 174              |          |         |        |        |
| - http://www.tele-pet.cb/gymbox/                                       |               |                 | 166            | 166              |          |         |        |        |
| - http://www.geocities.com/gimpasiartrit/                              |               |                 | 159            | 159              |          |         |        |        |
| - http://turnen.nagina.nl                                              |               |                 | 154            | 154              |          |         |        |        |
| - http://s2.excoboard.com/exco/thread.php                              |               |                 | 135            | 135              |          |         |        |        |
| - http://wingirls.modlinks.com                                         |               |                 | 128            | 128              |          |         |        |        |
| - http://www.groult.esc-brest.fr                                       |               |                 | 125            | 125              |          |         |        |        |
| - Sonstige                                                             |               |                 | 5956           | 59780            |          |         |        |        |
| Herkunft unbekannt                                                     |               |                 |                | s 707 510 507 50 | 365      | 0.4 %   | 542    | 0.1 %  |

Such-Ausdrücke und -Begriffe, die in den Suchmaschinen auf Ihre Site zeigten :

| Suchausdrücke (Top 10)<br>Gesamte Liste |            |         |  |  |
|-----------------------------------------|------------|---------|--|--|
| 1841 verschiedene Suchbegriffe          | Häufigkeit | Prozent |  |  |
| catalina ponor                          | 1686       | 10.4 %  |  |  |
| carly patterson                         | 1670       | 10.3 %  |  |  |
| carly patterson pictures                | 1021       | 6.3 %   |  |  |
| gymbox                                  | 798        | 4.9 %   |  |  |
| courtney kupets                         | 769        | 4.7 %   |  |  |
| daiane dos santos                       | 437        | 2.7 %   |  |  |
| anna pavlova                            | 282        | 1.7 %   |  |  |
| gymnastics pictures                     | 279        | 1.7 %   |  |  |
| monica rosu                             | 262        | 1.6 %   |  |  |
| alina kabayeva                          | 229        | 1.4 %   |  |  |
| Weitere Suchausdrücke                   | 8709       | 53.9 %  |  |  |

| Suchbegriffe (Top 10)<br>Gesamte Liste |            |         |  |  |
|----------------------------------------|------------|---------|--|--|
| 1257 Suchbegriffe                      | Häufigkeit | Prozent |  |  |
| carly                                  | 3045       | 8.8 %   |  |  |
| patterson                              | 2895       | 8.3 %   |  |  |
| oonor                                  | 2061       | 5.9 %   |  |  |
| pictures                               | 2035       | 5.8 %   |  |  |
| catalina                               | 1897       | 5.4 %   |  |  |
| (upets                                 | 862        | 2.4 %   |  |  |
| courtney                               | 853        | 2.4 %   |  |  |
| gymbox                                 | 830        | 2.4 %   |  |  |
| gymnastics                             | 479        | 1.3 %   |  |  |
| faiane                                 | 456        | 1.3 %   |  |  |
| Weitere Suchbegriffe                   | 19099      | 55.3 %  |  |  |

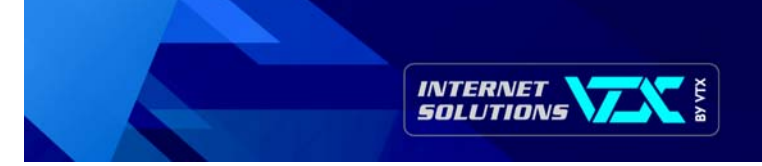

#### Verschiedenes :

| Verschiedenes                        |                       |       |
|--------------------------------------|-----------------------|-------|
| Verschiedenes                        |                       |       |
| Zu Favoriten hinzugefügt (Schätzung) | 1144 / 30491 Besucher | 3.7 % |

## Anzahl der Zugangs-Versuche, die auf eine Fehlermeldung stiessen :

|     | HTTP Fehlercodes                       |          |         |           |
|-----|----------------------------------------|----------|---------|-----------|
|     | HTTP Fehlercodes*                      | Zugriffe | Prozent | Bytes     |
| 404 | Document Not Found                     | 56308    | 76.2 %  | 225.26 MB |
| 206 | Partial Content                        | 14153    | 19.1 %  | 370.71 MB |
| 500 | Internal server Error                  | 3117     | 4.2 %   | 53.47 KB  |
| 502 | Received bad response from real server | 229      | 0.3 %   | 113.40 KB |
| 403 | Forbidden                              | 25       | 0 %     | 8.14 KB   |
| 302 | Moved temporarily (redirect)           | 7        | 0 %     | 2.02 KB   |
| 405 | Method not allowed                     | 6        | 0 %     | 24.50 KB  |
| 406 | Document not acceptable to client      | 1        | 0 %     | 3.99 KB   |

\* Die Codes die hier angezeigt werden zeigen Treffer oder Traffic welchen Besucher "nicht gesehen" haben und sind in den übrigen Diagrammen nicht enthalten.